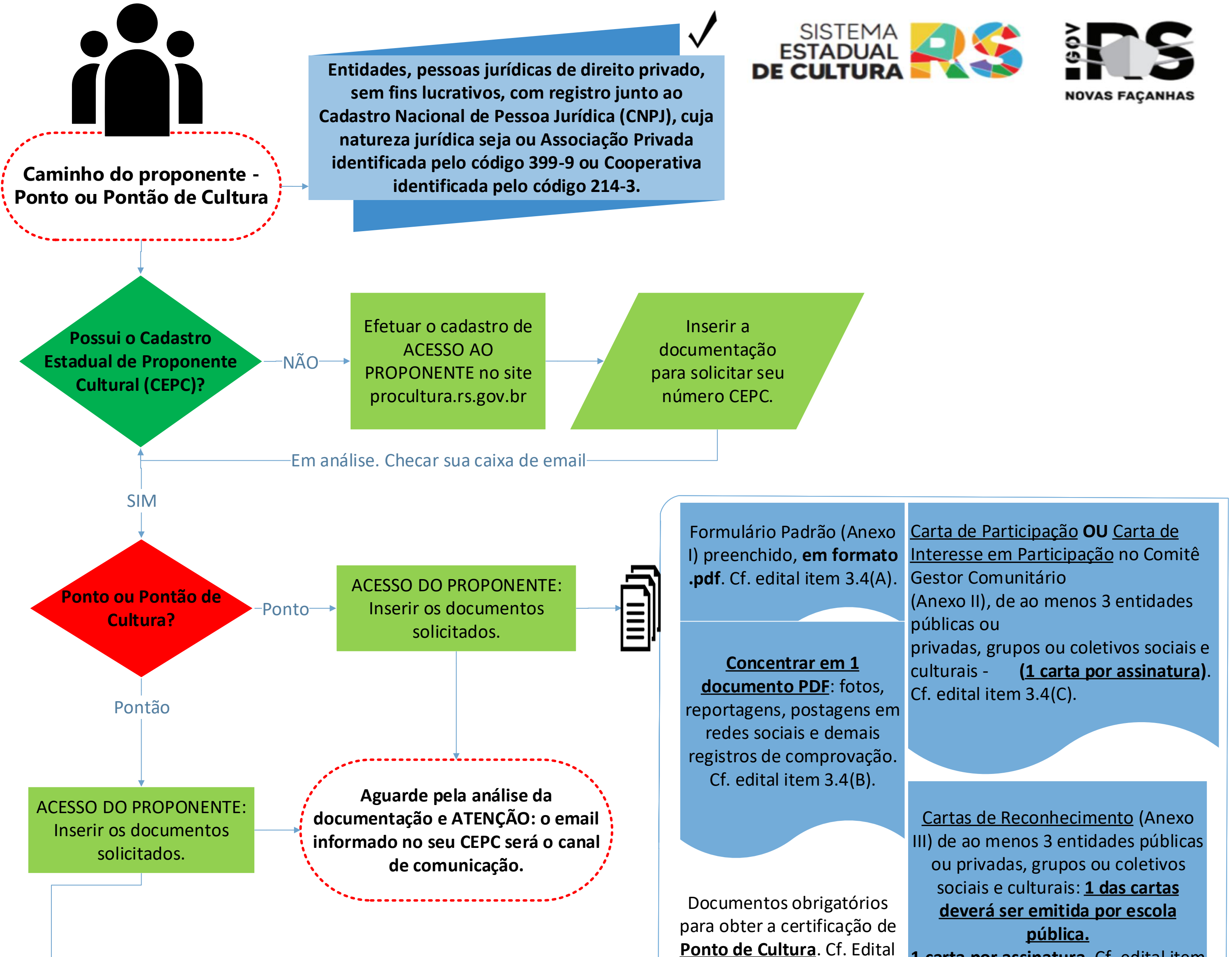

1 carta por assinatura. Cf. edital item

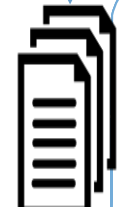

preenchido, em formato .pdf. Cf. edital item 3.4(A).

Concentrar em 1 documento PDF: fotos, reportagens, postagens em redes sociais e demais registros de comprovação. Cf. edital item 3.4(B).

Documentos obrigatórios para obter a certificação de Pontão de Cultura. Cf. Edital de Chamada Pública SEDAC nº 19/2022, art. 3.4 (a, b, c), art. 3.4.2

Formulário Padrão (Anexo I) Carta de Participação OU Carta de Interesse em Participação no Comitê Gestor Comunitário (Anexo II), de ao menos 3 entidades públicas ou privadas, grupos ou coletivos sociais e (<u>1 carta por assinatura</u>). culturais -Cf. edital item 3.4(C).

> Cf. edital 3.4.2: a) certificação simplificada da Plataforma Federal Cultura Viva emitida até 2022; b) Cartas de Reconhecimento (Anexo III) de ao menos 3 outros Pontos de Cultura certificados na Plataforma Federal Cultura Viva c)Atas e relatos sobre as reuniões do Comitê Gestor Comunitário, que devem ter reuniões com periodicidade mínima de 3 (três) meses

de Chamada Pública SEDAC nº 19/2022, art. 3.4 (a, b, c), art. 3.4.1 (a).

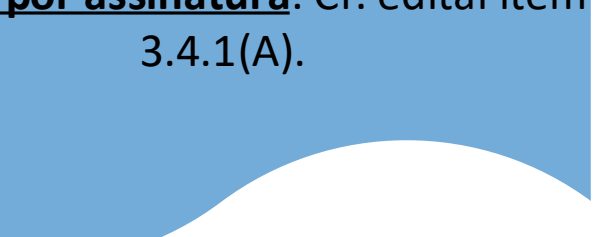

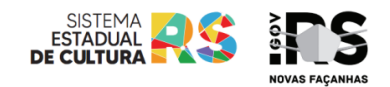

## ETAPA 1 – <u>Efetuar o Cadastro Estadual de Proponente Cultural – CEPC.</u> OBS: Se você já tem esse cadastro, vá para a ETAPA 2.

A

[Imagem 1]: Acessar a página <u>PRÓ-CULTURA - Sistema Unificado (procultura.rs.gov.br)</u>, clicar no botão <u>NOVO CADASTRO</u>, localizado no canto superior direito OU no menu da esquerda, PRODUTORES > Novo Cadastro

|                     | RIO GRANDE DO SUL                                                                                           | CEPC:                          | Acessar                                                                |
|---------------------|----------------------------------------------------------------------------------------------------|--------------------------------|------------------------------------------------------------------------|
|                     | SECRETARIA DA CULTURA                                                                                       | E-mail:                        | Esqueceu a senha?                                                      |
| cultura             |                                                                                                    | Senha:                         | Novo cadastro                                                          |
| Inicial   LIC   FAC | Produtores                                                                                                  | Fale conosco Equipe / Contatos | Acessar com<br>Login Cidadão                                           |
| LIC                 | Avisos e Notícias                                                                                           |                                | EDITAL SEDAC                                                           |
| Consultar           | 19/01/2023 - Sedac promove diálogo público sobre a LIC-RS                                                   |                                | PERGUNTAS                                                              |
| Orientações         |                                                                                                    |                                | FREQUENTES                                                             |
|                     | financiamento cultural                                                                                      |                                | EDITAIS FAC RS                                                         |
| FAC                 |                                                                                                    |                                |                                                                        |
| Editais             |                                                                                                    |                                | 1 medicines                                                            |
| Consultar           | 04/01/2023 - Sedac autoriza R\$ 11,6 milhões para projetos culturais                                        |                                | Manual de                                                              |
| Orientações         | por meio da LIC<br>Valor deve possibilitar que o CEC-RS selecione projetos inscritos no Pró-                |                                | Cadastro                                                               |
| Produtores          | cultura RS no final de 2022                                                                                 |                                | Entenda                                                                |
| Consultar           |                                                                                                    |                                | o <u>patrocínio</u>                                                    |
| Novo cadastro       | 30/12/2022 - Governo do Estado abre chamada para certificação de                                            |                                | acesso ao espaço do                                                    |
| Orientações         | Pontos de Cultura do RS                                                                                     |                                | Consetto Estadual de Cultur                                            |
|                     | Chamada pública tem como objetivo o cadastramento de entidades para                                         |                                |                                                                        |
| Outros Editais      | a Política Estadual Cultura Viva. Inscrições vão até 28/02                                                  |                                | ~                                                                      |
| Editais             |                                                                                                    |                                | NOCK -                                                                 |
| Orientações         | 03/11/2022 - Secretaria da Cultura conclui execução recorde de R\$                                          |                                | Programa Estadual de<br>Formaciono Outralitorio en<br>na Área Cultural |
| Legislação          | 70 milhões da Lei Estadual de Incentivo à Cultura                                                           |                                |                                                                        |
| Legislação          | <ul> <li>Resolução publicada hoje (03/11) ajusta o fluxo de projetos e patrocínios<br/>da LIC-RS</li> </ul> |                                |                                                                        |
|                     | [IMAGEM 1]                                                                                                  |                                |                                                                        |

**B** 

Na tela de cadastro [Imagem 2], clicar na aba PESSOA JURÍDICA, marcar a opção SEM FIM LUCRATIVO, preencher as informações. Clicar no botão ENVIAR INFORMAÇÕES.

Produtores

|                                  |                            | Prefeituras | Pessoa Jurídica | Pessoa Física |
|----------------------------------|----------------------------|-------------|-----------------|---------------|
|                                  |                            |             | Enviar informaç | ões           |
| adastro Estadual de Produtor Cul | tural                      |             |                 |               |
| ssoa Jurídica                    |                            |             |                 |               |
|                                  | ⊖Sem fim lucrativo ⊖Com fi | n lucrativo |                 |               |
| Razão Social:                    |                            |             |                 |               |
| CNPJ:                            |                            |             |                 |               |
| CPF:                             |                            |             |                 |               |
| RG:                              |                            |             |                 |               |
| dereço                           |                            |             |                 |               |
| CEP:                             |                            |             |                 |               |
| Município:                       |                            |             |                 |               |
| Bairro:                          |                            |             |                 |               |
| Telefone:                        |                            |             |                 |               |
| Email:                           |                            |             |                 |               |
| Site:                            |                            |             |                 |               |
|                                  |                            |             |                 |               |
|                                  | [1]                        | MAGEM 2]    |                 |               |
|                                  |                            | ~           |                 |               |

Verificar sua caixa de entrada. Você receberá um email com o assunto: PRÓ-CULTURA RS - Cadastro de Produtor. Esse email pe enviado pelo endereço <u>mensagemautomatica-naoresponder@sedactel.rs.gov.br</u>

Caso você não receba a mensagem, verifique sua caixa de mensagens bloqueadas (Spam).

A mensagem que você receberá começa asism:

"Prezado(a) Senhor(a): SEDAC Ponto de Cultura Teste

Recebemos sua solicitação para cadastro de produtor.

Seu cadastro ainda não está ativo. Você deve agora incluir no sistema a documentação necessária, nos termos do art. 6º do Decreto 47.618/2010."

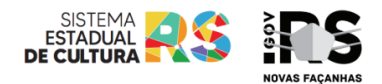

### D

Acessar o sistema <u>com o seu endereço de email</u> e <u>a senha provisória recebida</u> no endereço de email que você cadastrou. Neste momento, <u>você ainda não possui código CEPC</u>. A partir de agora, efetuaremos a solicitação do cadastro CEPC.

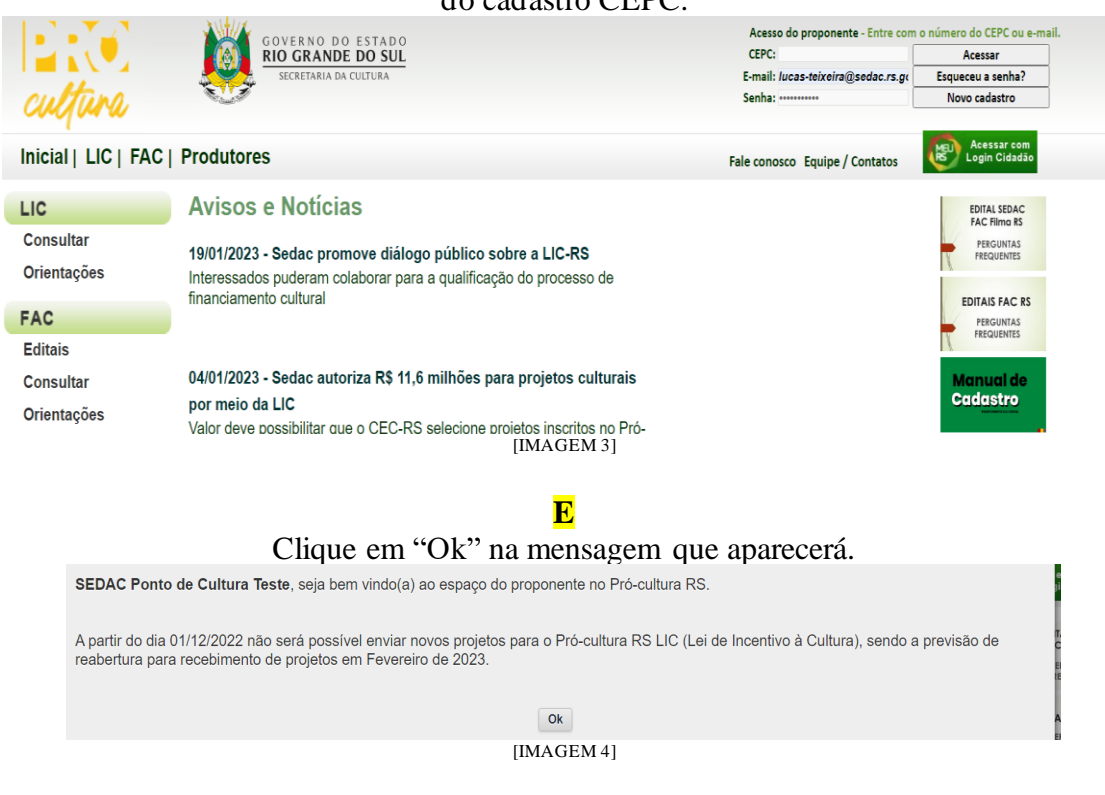

#### F

Depois de clicar em OK na primeira mensagem, você vai visualizar nova mensagem (veja abaixo) informando que há documentação pendente. Clique em OK, novamente. Veja: "Existe documentação pendente no seu cadastro para a qual você deve anexar arquivos. Produtores com documentação pendente de anexo não podem apresentar novos projetos. Verifique a aba [Meus documentos]."

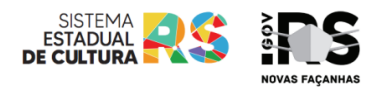

G

Clicar na aba MEUS DOCUMENTOS [IMAGEM 5]. Nesta aba, você deverá escolher o tipo documento, preencher com a data de validade do documento (obrigatório para os documentos 3, 4, 5, 6 e 7). Clicar no botão ATUALIZAR DOCUMENTO. Note que nesse momento você deverá atualizar apenas os documentos obrigatórios 2, 3, 4, 5, 6, 7, 8 e 11.

| xo Data de inclusã | ão Data validade Situação documer    |
|--------------------|--------------------------------------|
| xo Data de inclusa | ão Data validade Situação<br>documen |
|                    |                                      |
|                    | Ø                                    |
|                    | Ø                                    |
|                    | Ø                                    |
|                    | <i>Q</i>                             |
|                    | <i></i>                              |
|                    | Ø                                    |
|                    | Ø                                    |
|                    | 2                                    |
|                    | <i></i>                              |
|                    | <i>Q</i>                             |
|                    | <i>Q</i>                             |
|                    | Atualizar documento                  |
| escolhido          | Actualizar documento                 |
| escolhido          |                                      |

[IMAGEM 5]

# H

Este é o fim da etapa de Cadastro Estadual do Proponente Cultural (CEPC). Acompanhe seu email para receber o seu código CEPC e, então, enviar a documentação necessária para obter a certificação de Ponto de Cultura ou Pontão de Cultura (ver ETAPA 2).

Obs: [O passo-a-passo acima, está disponível mais detalhadamente no documento MANUAL DE CADASTRO – Proponente Cultural].

## FIM DA ETAPA 1.

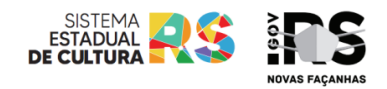

ETAPA 2 – Solicitação de certificação de Ponto de Cultura ou Pontão de Cultura.

A

| Para iniciar, você precisa ter o seu código CEPC. Ace  | essar a página <u>PRÓ-CUL</u>    | TURA - Sistema               | a Unificado |
|--------------------------------------------------------|----------------------------------|------------------------------|-------------|
| (procultura.rs.gov.br), colocar suas informações de le | ogin (CEPC e senha). Cl          | licar no botão A             | CESSAR.     |
| GOVERNO DO ESTADO                                      | Acesso do proponente - Entre com | o número do CEPC ou e-mail.  |             |
| RIO GRANDE DO SUL                                      | CEPC: 3807                       | Acessar                      |             |
| SECRETARIA DA CULTURA                                  | E-mail:                          | Esqueceu a senha?            |             |
| cultura                                                | Senha:                           | Novo cadastro                |             |
| Inicial   LIC   FAC   Produtores                       | Fale conosco Equipe / Contatos   | Acessar com<br>Login Cidadão |             |
| [IMAGE                                                 | EM 6]                            |                              |             |
|                                                        |                                  |                              |             |
| Selecione a aba OUTROS PROJETOS, cliq                  | ue no botão ENVIAR N             | OVO PROJETO                  | ).          |
| Espaço do Proponente                                   |                                  |                              |             |

| riojetos riko         | Projetos Elo                      | Meus Dados                                                                                                    | Meus Documentos                                                                                                    | Situação                                                                                                    |
|-----------------------|-----------------------------------|----------------------------------------------------------------------------------------------------|----------------------------------------------------------------------------------------------------|----------------------------------------------------------------------------------------------------|
|                       |                                   |                                                                                                    | Enviar novo proje                                                                                                    | to                                                                                                    |
|                       |                                   |                                                                                                    |                                                                                                    |                                                                                                    |
|                       |                                   |                                                                                                    |                                                                                                    |                                                                                                    |
|                       | Edital                            |                                                                                                    | Situação atual                                                                                                    |                                                                                                    |
|                       |                                   |                                                                                                    |                                                                                                    |                                                                                                    |
| :                     | Secretaria de Estado da Cultura   | do Rio Grande do Sul                                                                                                 |                                                                                                    |                                                                                                    |
| Contro Administrativo | Departamento de F                 | Fomento                                                                                                    | ALCORE DO                                                                                                    |                                                                                                    |
| Centro Administrativo | o do Estado. Av. Borges de Medelr | os rour, ru- andar - PORTC                                                                                           | ALEORE - NO                                                                                                    |                                                                                                    |
|                       | Centro Administrativo             | Edital<br>Secretaria de Estado da Cultura<br>Departamento de<br>Centro Administrativo do Estado. Av Borges de Medeir | Edital<br>Secretaria de Estado da Cultura do Rio Grande do Sul<br>Departamiento de Fomento<br>Centro Administrativo do Estado Au Borges de Medeiros 1501, 10º andar - PORTG | Edital Situação atual<br>Secretaria de Estado da Cultura do Rio Grande do Sul<br>Departamento de Formento<br>Centro Administrativo do Estado Au: Rorge de Mederios 1501, 10º andar - PORTO ALEGRE - RS |

C

1 Identificação do produtor cultural

Confira suas informações cadastradas.

2 Escolha do Edital

Selecionar o Edital "Chamada Pública SEDAC 19/2022 Cadastro da Política Estadual de Cultura Viva RS".

Selecionar a Vaga: selecionar a certificação pleiteada: "Certificação de Ponto de Cultura" ou "Certificação de Pontão de Cultura".

Valor solicitado ao DC (R\$): preencher esse campo com o valor "0" (zero).

3 Identificação do projeto cultural

<u>Título</u>: preencher com o nome do Ponto ou Pontão.

<u>Área e segmento cultural</u>: selecionar a área e segmento cultural que o ponto faz parte. Caso o ponto atue em mais de um segmento/área, selecionar a opção ARTES INTEGRADAS.

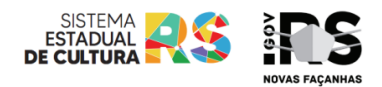

<u>Município(s) de realização</u>: selecione o município onde as atividades são realizadas. OBS: é possível adicionar mais de um município, basta clicar no sinal de +, logo à direita da lista de municípios. <u>Formulário Padrão (Anexo I)</u>: você deverá escolher o arquivo preenchido (Formulário Padrão, Anexo I) para cadastrá-lo no sistema.

<u>Outros Arquivos</u>: você deverá selecionar os outros documentos solicitados no edital nesses campos – O portfólio para fins de comprovação das atividades descritas no Formulário (edital 3.4 - b); as Cartas de Participação ou Interesse (edital 3.4 - c), cartas de reconhecimento (para Ponto de Cultura, Anexo III – edital 3.4.1); certificação simplificada emitida pela Plataforma Federal Cultura Viva da entidade proponente (para Pontão de Cultura, Anexo III, 3.4.2 - a); ) Carta de Reconhecimento da atuação da entidade proponente (para Pontão de Cultura, Anexo III, 3.4.2 - b); Atas e relatos sobre as reuniões do Comitê Gestor Comunitário (3.4.2 - c)

| Envio de Projetos DC                                                                                                    |
|----------------------------------------------------------------------------------------------------|
| Cadastro de Projeto Cultural                                                                                                    |
| 1 Identificação do produtor cultural<br>Nome: <b>PESSOA JURÍDICA - TESTE</b><br>Municipio: PORTO ALEGRE<br>Região Funcional RF1                                                           |
| CEPC: 3807<br>Email: procultura@sedac.rs.gov.br<br>Condição do cadastro: Atualizado em 30/04/2020 [Ajuda]<br>Situação do cadastro: Regular em 04/10/2019<br>Modalidade: Entidade Cultural |
| Dados do produtor cultural proponente do projeto, conforme cadastrado junto ao Pro-Cultura/RS.                                                                                            |
| 2 Escolha do Edital                                                                                                    |
| Edital: Chamada Pública SEDAC 19/2022 Cadastro da 🗸 Ler o Edital                                                                                                    |
| Vaga: Certificação de Pontão de Cultura - R\$ 0,00 - 1 vagas 🗸 🗸                                                                                                    |
| Valor solicitado ao<br>DC (R\$):                                                                                                    |
| 3 Identificação do projeto cultural<br>Título:                                                                                                    |
| Área e segmento cultural: Selecione o Segmento de Atuação ~                                                                                                    |
| Município(s) de realização: + -<br>Selecione o Município ~                                                                                                    |
| Formulário Padrão Escolher Arquivo Nenhum arquivo escolhido                                                                                                    |
| Outros Arquivos: Escolher Arquivo Nenhum arquivo escolhido                                                                                                    |
| Outros Arquivos: Escolher Arquivo Nenhum arquivo escolhido                                                                                                    |
| Outros Arquivos: Escolher Arquivo Nenhum arquivo escolhido                                                                                                    |
| Outros Arquivos: Escolher Arquivo Nenhum arquivo escolhido                                                                                                    |
| Outros Arquivos: Escolher Arquivo Nenhum arquivo escolhido                                                                                                    |
| Outros Arquivos: Escolher Arquivo Nenhum arquívo escolhido                                                                                                    |
| Outros Arquivos: Escolher Arquivo Nenhum arquivo escolhido                                                                                                    |
| Outros Arquivos: Escolher Arquivo Nenhum arquivo escolhido                                                                                                    |
| Outros Arquivos: Escolher Arquivo Nenhum arquivo escolhido                                                                                                    |
| ATENÇÃO:<br>O campo "Valor solicitado ao DC" (insira o valor "0"), não será considerado, embora precise de<br>preenchimento;                                                              |
| <ul> <li>Cada proponente poderá inscrever 1 (um) única proposta no presente Edital;</li> </ul>                                                                                            |
| - Nenhum arquivo anexo poderá ter tamanho igual ou superior a 3,99 MB;                                                                                                    |
| - O limite é de 10 anexos;                                                                                                    |
| - O lormalo dos arquivos dhexos deve ser .pdr.                                                                                                    |
| Após o envio não será possível qualquer alteração ou complementação na proposta inscrita.                                                                                                 |
| Até a data final da inscrição, a proposta poderá ser excluída pelo proponente. A Sedac não se<br>responsabiliza pela exclusão indevida da proposta por parte do proponente.               |
| Acompanhe a tranitação da proposta cadastrada acessando o Espaço do Proponente, aba Outros<br>Projetos.                                                                                   |
| [IMAGEM 8]                                                                                                    |

D

Após inserir os documentos, clique no botão ENVIAR PROJETO (no final da página) e aguarde a comunicação no endereço de email informado no seu cadastro.